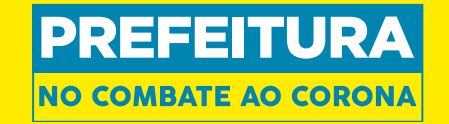

### Notificação de Síndrome Gripal Sistema E-SUS VE

### Flavio Dias S/SUBPAV/SVS/CVE

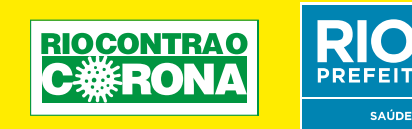

## Notificação Compulsória

### **Como fazemos?**

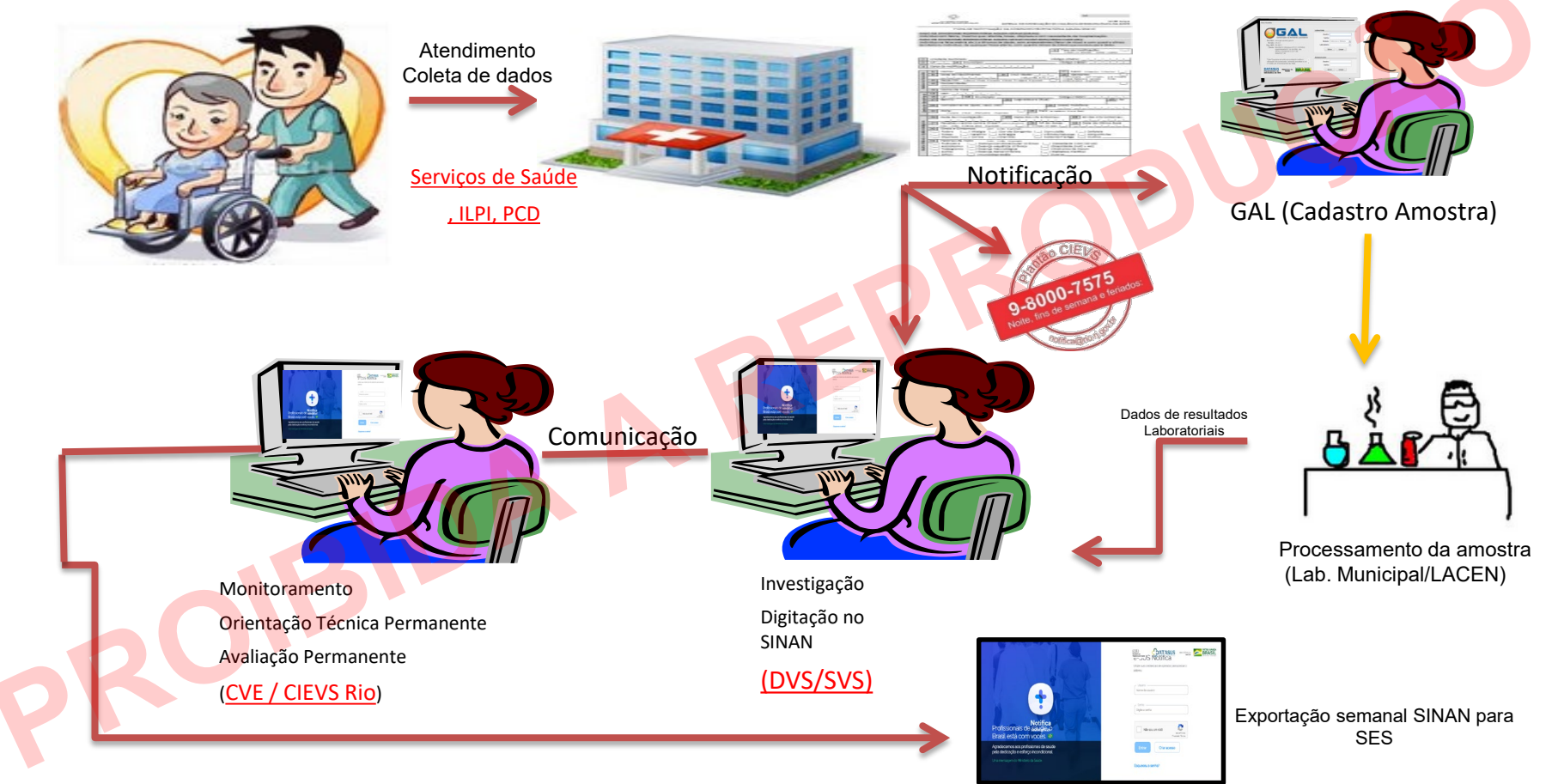

#### Notificação Compulsória - Arcabouço Legal (Ministério da Saúde)

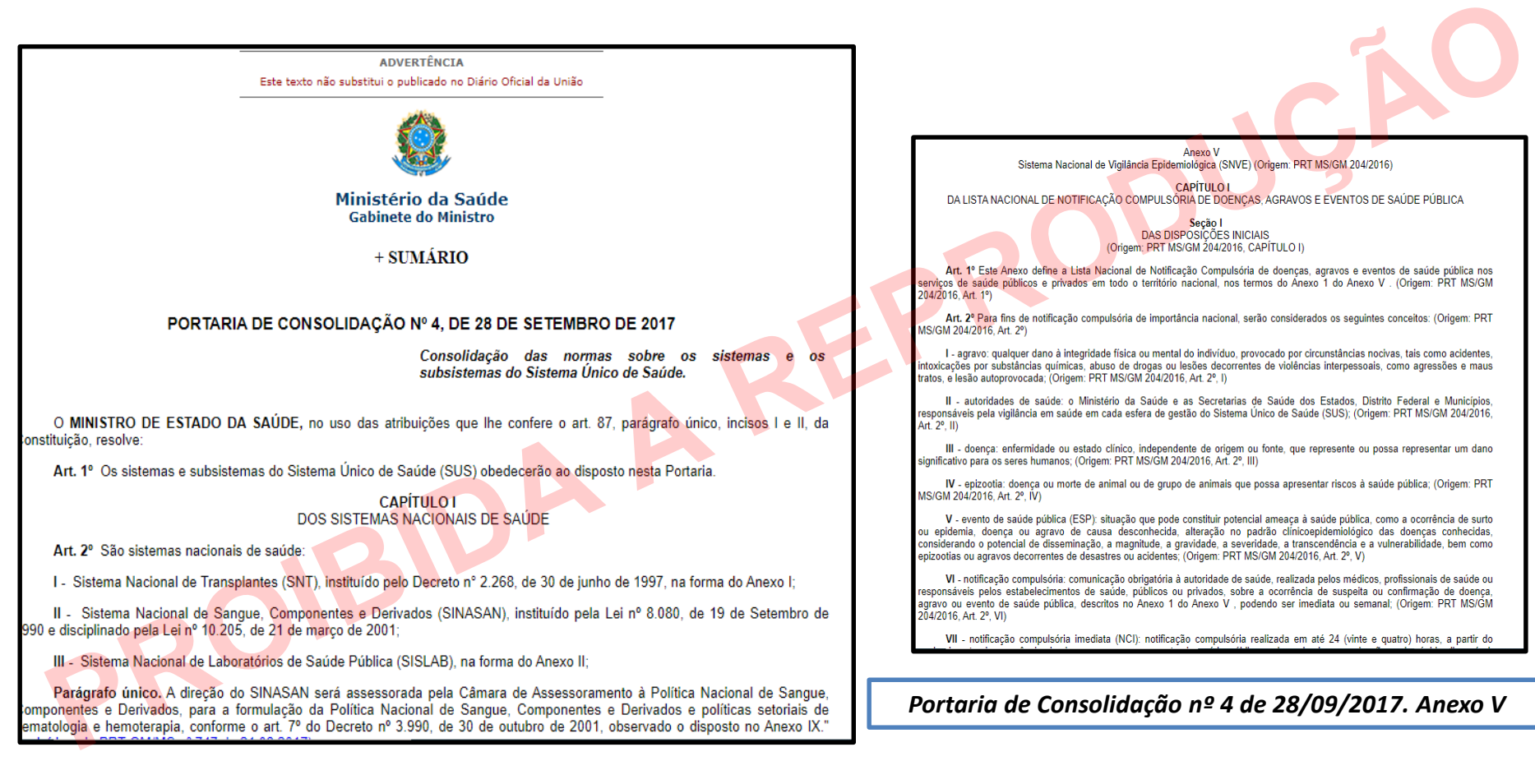

### Definição de Caso

Os testes têm como população-alvo indivíduos com quadro respiratório agudo, caracterizado por sensação febril ou febre, mesmo que relatada <u>(admitindo que idosos eventualmente não apresentem febre, mas podem ter a concomitância de outros sinais de agravamento como síncope, confusão metal, sonolência excessiva, irritabilidade e inapetência</u>) acompanhada de tosse OU dor de garganta OU coriza OU dificuldade respiratória.

Os testes devem ser aplicados em pessoas cujos sintomas compatíveis com Síndrome Gripal tenham se iniciado há <u>pelo menos 8 dias</u>.

# Cadastro de Usuário

### https://notifica.saude.gov.br/login

#### Notifica Profissionais de saúdebo Brasil está com vocês.

Agradecemos aos profissionais de saúde pela dedicação e esforço incondicional.

Uma mensagem do Ministério da Saúde.

 Secretaria de vigilancia em saúde
 Secretaria de comparador para acessar o sistema.

 Utilize suas credenciais de operador para acessar o sistema.

 Usuário

 Nome do usuário

 Senha

 Digite a senha

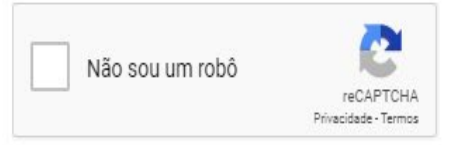

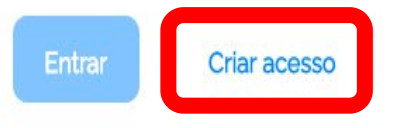

Esqueceu a senha?

## Cadastrar Novo Usuário

O cadastro padrão do usuário segue o perfil AUTOCADASTRO. Com isso, ele poderá notificar casos suspeitos, informando o resultado dos testes. Também será possível consultar as notificações realizadas.

## Cadastrar Novo Usuário

- E-mail: Inserir seu e-mail funcional;
- **CPF:** Inserir seu CPF;
- Data de Nascimento: Inserir sua data de nascimento
- Nome: Inserir seu nome completo;
- Nome da Mãe: Inserir o nome completo da sua mãe;
- CNES: Inserir o nº CNES do estabelecimento ;
  - Selecione a opção: Usuário Notificação

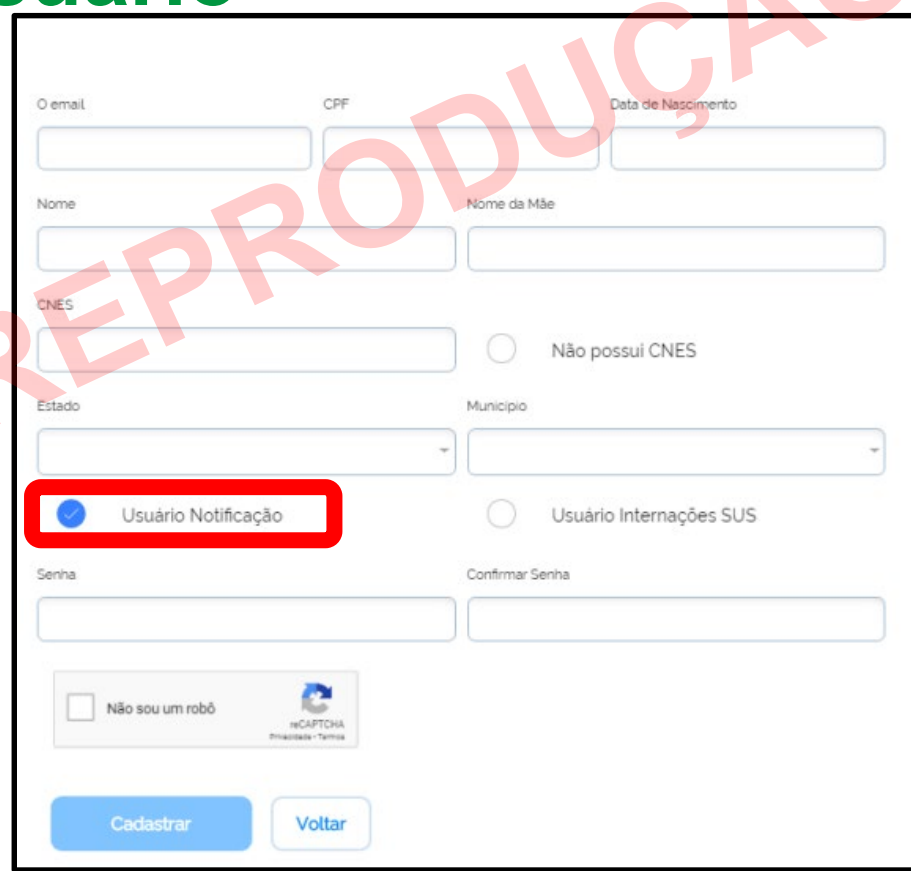

## Cadastrar Novo Usuário

L Município: Selecionar seu Município;

Senha: Criar sua senha de acesso;

- Confirmar senha: Inserir novamente sua senha de acesso;
- Ler e aceitar os termos de uso;
- Selecionar a opção "Não sou um robô";
- Selecionar a opção Cadastrar e efetue seu cadastramento OU
- Selecionar a opção Voltar para alterar as informações inseridas.
- Após a conclusão do cadastro, o usuário receberá um email de confirmação para acesso ao e-SUS VE. Sem a confirmação, não será possível para o usuário notificar casos.

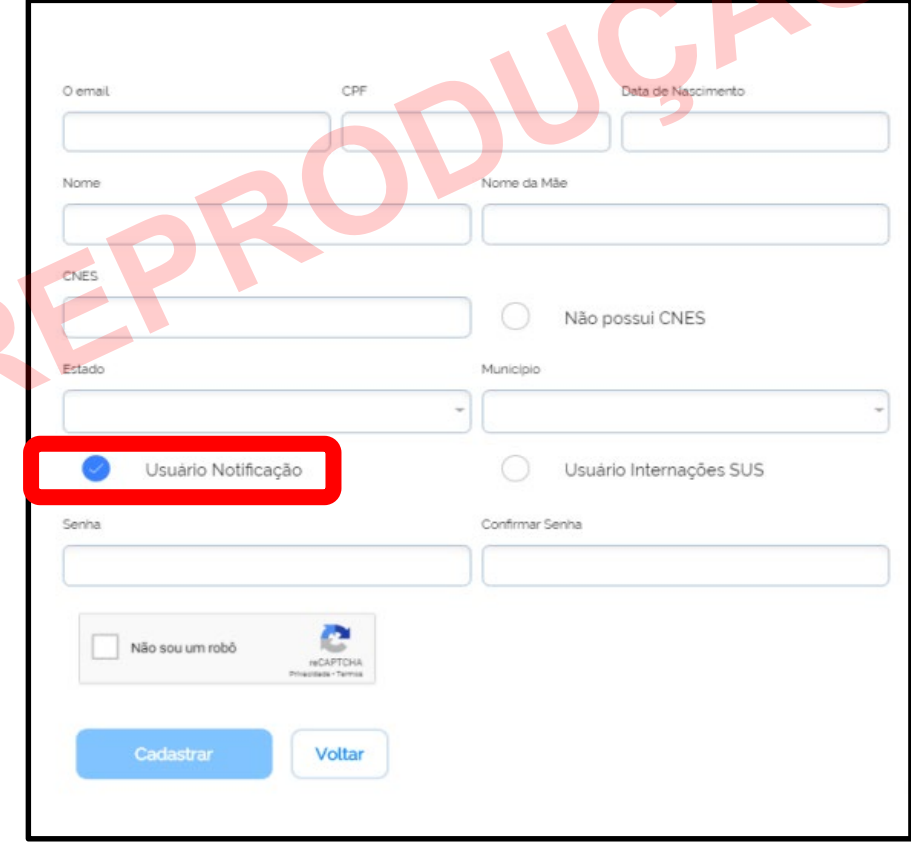

# Visão Geral do Sistema

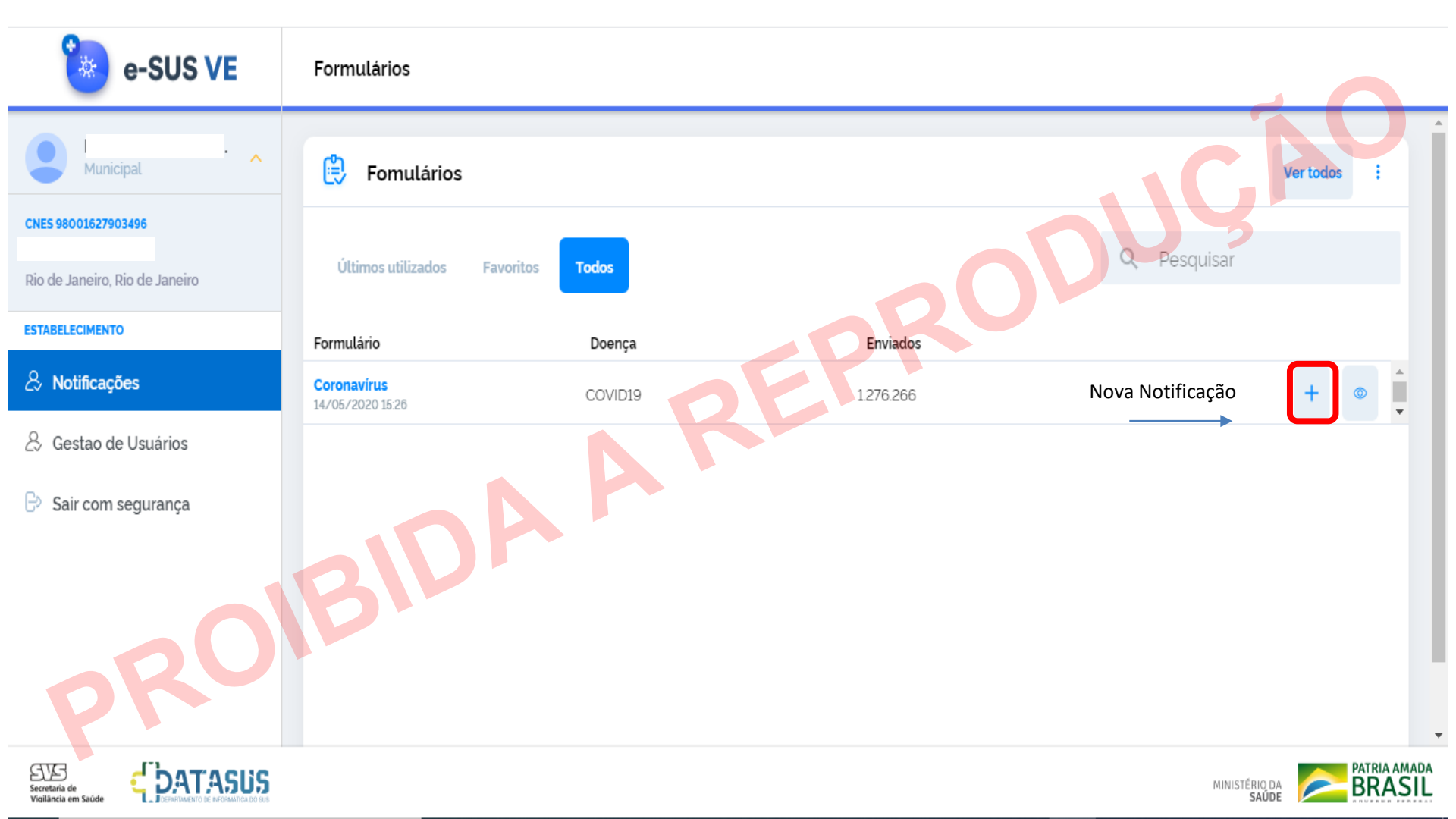

# Adicionar Notificação

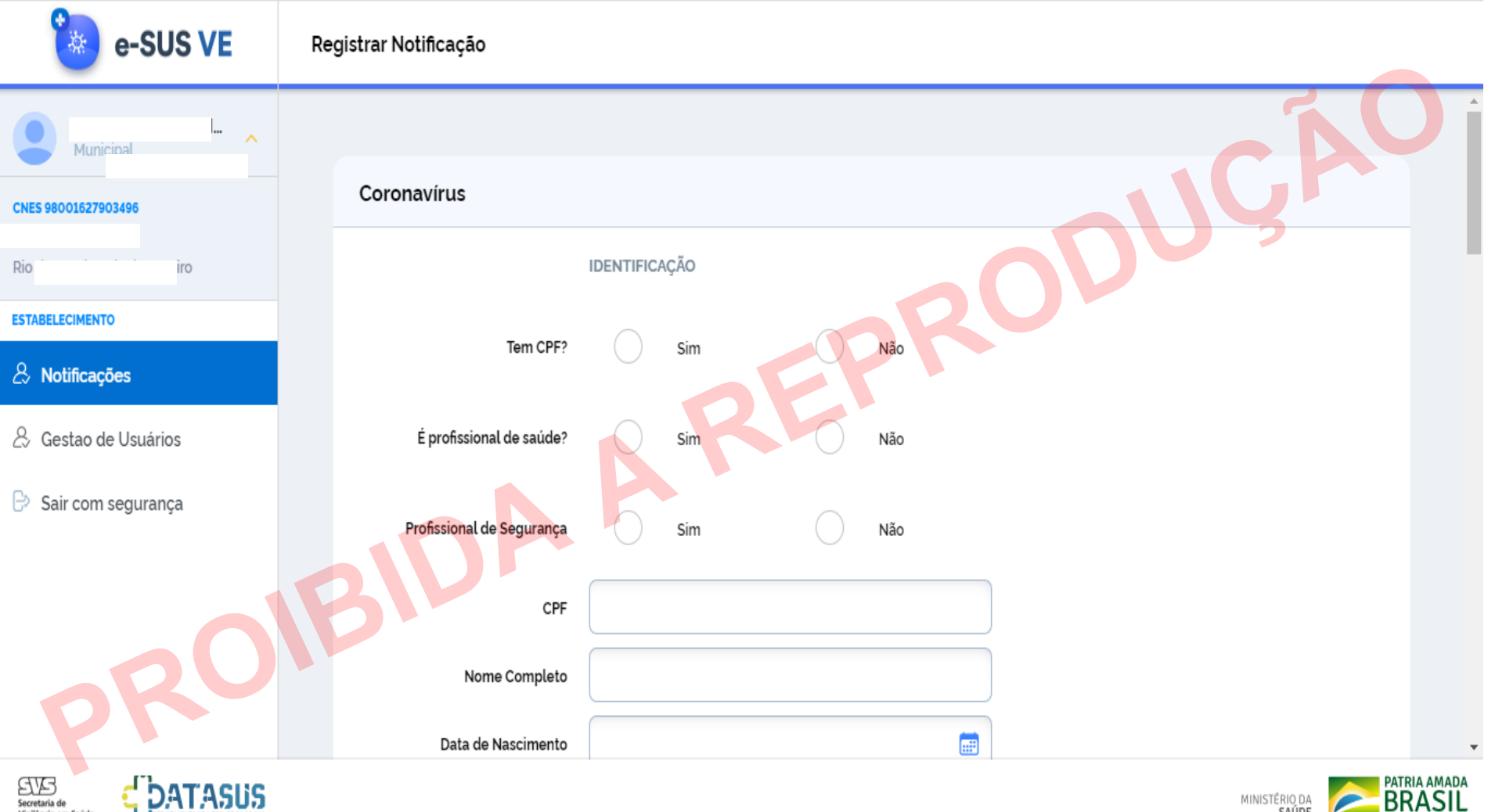

Vigilância em Saúde

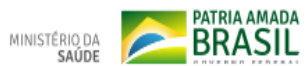

#### e-SUS VE Registrar Notificação Feminino Municipal Sexo Masculino CNES 98001627903496 Rio de Janeiro. Rio de Janeiro Preta ESTABELECIMENTO Indigena & Notificações Raça/Cor Parda & Gestao de Usuários Amarela Sair com segurança Branca CEP Logradouro Número (ou SN para Sem Número) Ŧ

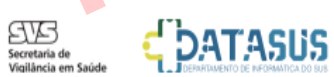

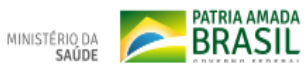

| 🀌 e-SUS VE                                     | Registrar Notificação          |                 |  |
|------------------------------------------------|--------------------------------|-----------------|--|
|                                                | Numero (ou SN para Sem Numero) |                 |  |
| Municipal ~                                    | Complemento                    |                 |  |
| CNES 98001627903496                            | Bairro                         |                 |  |
| Rio de Janeiro, Rio de Janeiro ESTABELECIMENTO | Estado de Residência           |                 |  |
| & Notificações                                 | Município de Residência        |                 |  |
| & Gestao de Usuários                           | Telefone Celular               |                 |  |
| Sair com segurança                             | Telefone de Contato            |                 |  |
|                                                | DVr.                           | NOTIFICAÇÃO     |  |
| 00                                             | Data da Notificação            | 14/05/2020      |  |
| PK                                             |                                | Dor de Garganta |  |
| Secretaria de<br>Visiliancia em Saúde          |                                |                 |  |

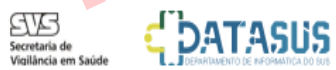

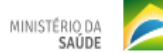

| を e-SUS VE                           | Registrar Notificação       |                                                    |
|--------------------------------------|-----------------------------|----------------------------------------------------|
| Municipal ~                          | Data da Notificação         | NOTIFICAÇÃO<br>14/05/2020                          |
| CNES 98001627903496                  |                             | Dev de Covrante                                    |
| Rio de Janeiro, Rio de Janeiro       |                             | Dispneia                                           |
| ESTABELECIMENTO                      | Sintomas                    | Febre                                              |
| & Notificações                       |                             | Tosse                                              |
| 🖧 Gestao de Usuários                 |                             | Outros                                             |
| Sair com segurança                   | Data do início dos sintomas |                                                    |
|                                      |                             | Doenças respiratórias crônicas descompensadas      |
|                                      |                             | Doenças cardíacas crônicas                         |
|                                      |                             | Diabetes                                           |
| aRV                                  | Condições                   | Doenças renais crônicas em estágio avançado (graus |
|                                      |                             | Imunossupressão                                    |
| Secretaria de<br>Visilância em Saúde |                             |                                                    |

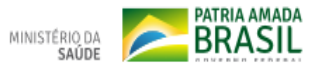

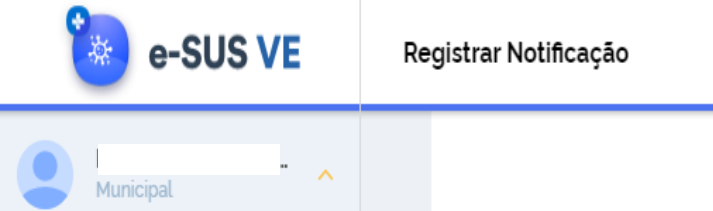

|                                      | 1 |                 |   | DUCTICAS TESDIFATURAS CIUTICAS UESCUTIDETISAUAS    |             |       |
|--------------------------------------|---|-----------------|---|----------------------------------------------------|-------------|-------|
| Municipal                            |   |                 |   | Doenças cardíacas crônicas                         | <b>K</b> C  |       |
| CNES 98001627903496                  |   |                 |   | Diabetes                                           |             |       |
|                                      |   | Condições       |   | Doenças renais crônicas em estágio avançado (graus |             |       |
| Rio de Janeiro, Rio de Janeiro       |   |                 |   | Imunossupressão                                    |             |       |
| ESTABELECIMENTO                      |   |                 |   | Gestante de alto risco                             |             |       |
| & Notificações                       |   |                 |   | Portador de doenças cromossômicas ou estado de fr  |             |       |
| & Gestao de Usuários                 |   |                 | C | Solicitado                                         |             |       |
| Sair com segurança                   |   | Estado do Teste | P | Coletado                                           |             |       |
|                                      |   | h Or            | С | Concluído                                          |             |       |
|                                      |   |                 |   |                                                    |             |       |
|                                      |   | Salvar Cancelar |   |                                                    | Limpar Tudo |       |
| ok                                   |   |                 |   |                                                    |             |       |
|                                      |   |                 |   |                                                    |             |       |
| Secretaria de<br>Vigilância em Saúde |   |                 |   | MIN                                                | ISTÉRIO DA  | RASIL |

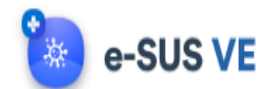

| Municipal                             | Condições               | <ul> <li>Diabetes</li> <li>Doenças renais crônicas em estágio avançado (graus</li> </ul> |             |
|---------------------------------------|-------------------------|------------------------------------------------------------------------------------------|-------------|
| CNES 98001627903496                   |                         | Imunossupressão                                                                          |             |
| Rio de Janeiro, Rio de Janeiro        |                         | Gestante de alto risco                                                                   |             |
| ESTABELECIMENTO                       |                         | Portador de doenças cromossômicas ou estado de fr                                        |             |
| A Notificações                        |                         | Solicitado                                                                               |             |
| & Gestao de Usuários                  | Estado do Teste         | Coletado                                                                                 |             |
| P→ Sair com segurança                 |                         | Concluido                                                                                |             |
|                                       | Data da Coleta do Teste | 14/05/2020                                                                               |             |
| 20                                    | Salvar Cancelar         | Limpar Tudo                                                                              |             |
| Pr                                    |                         |                                                                                          |             |
| Secretaria de<br>Violidancia em Saúde |                         |                                                                                          | ATRIA AMADA |

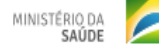

# Alterar Notificação

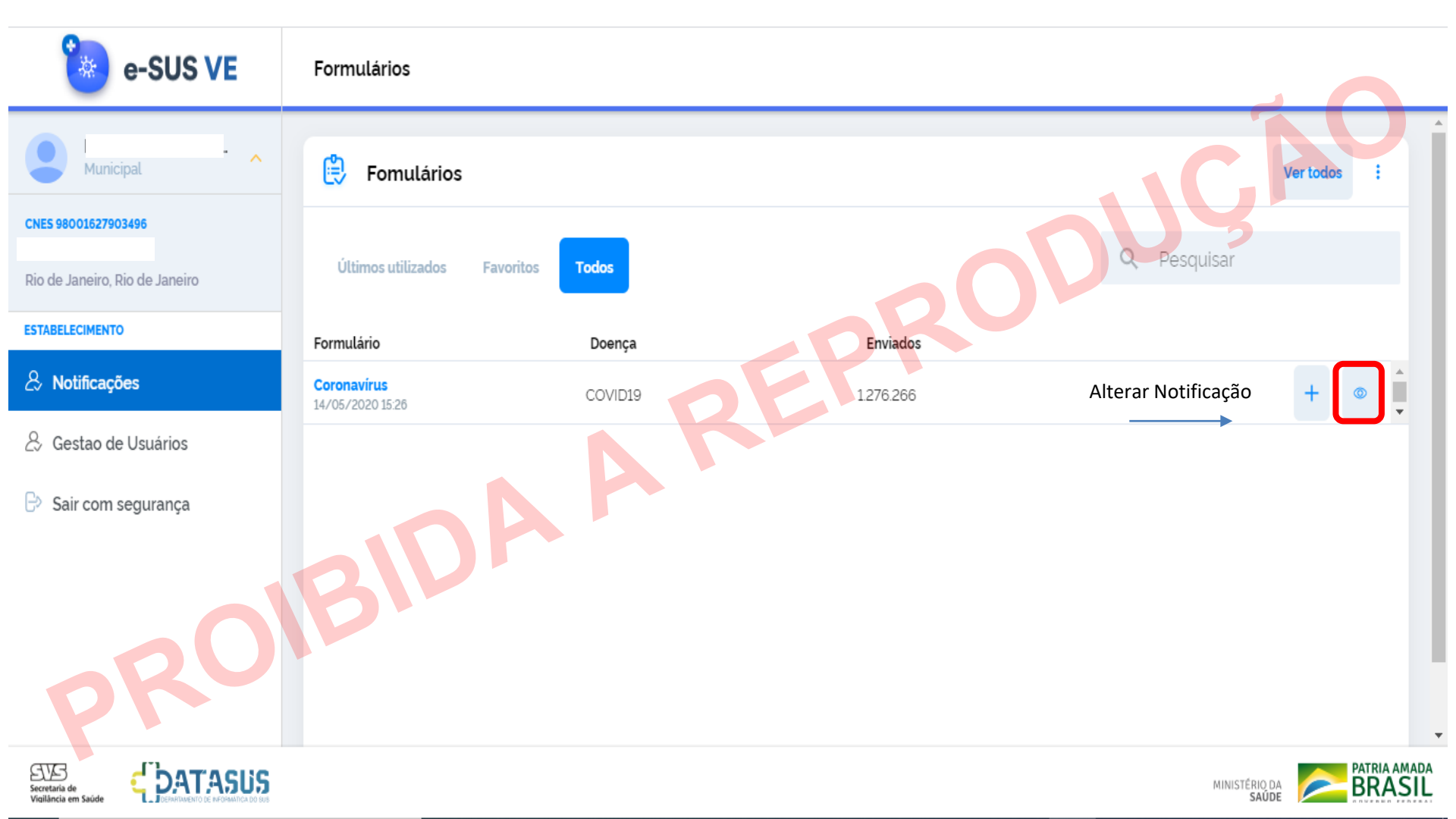

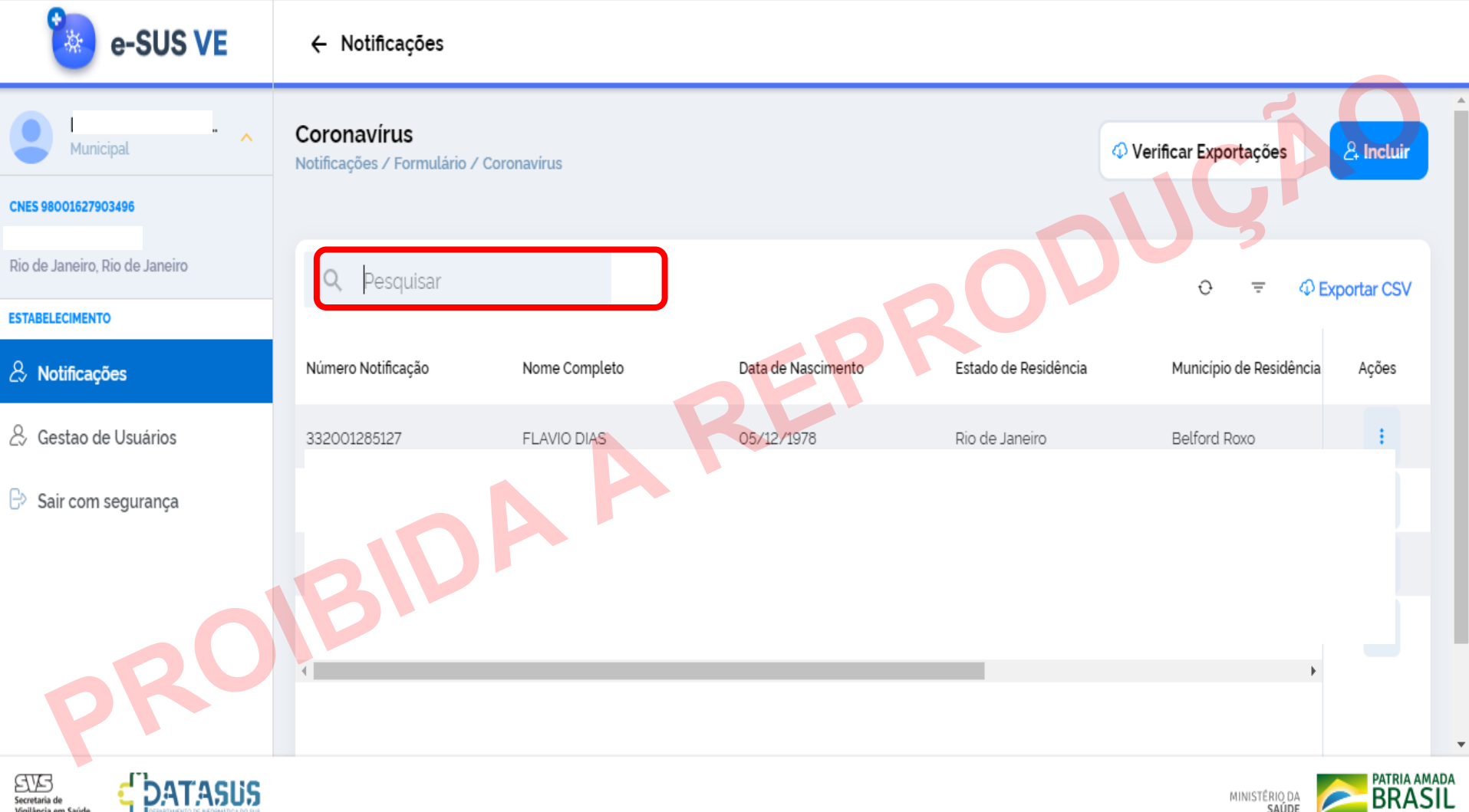

Vigilância em Saúde

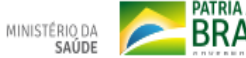

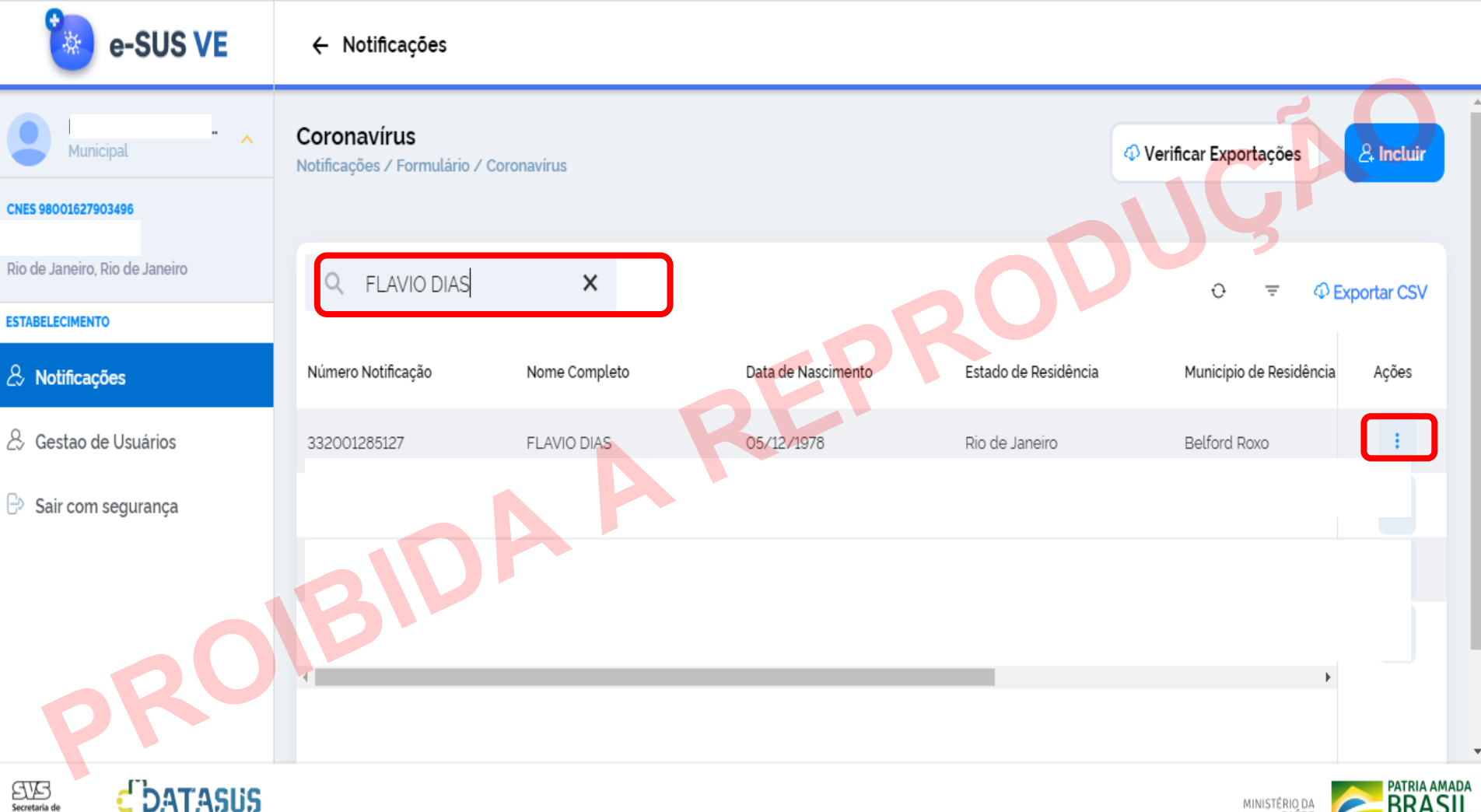

Secretaria de Vigilância em Saúde MINISTÉRIO DA SAÚDE

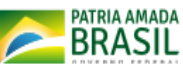

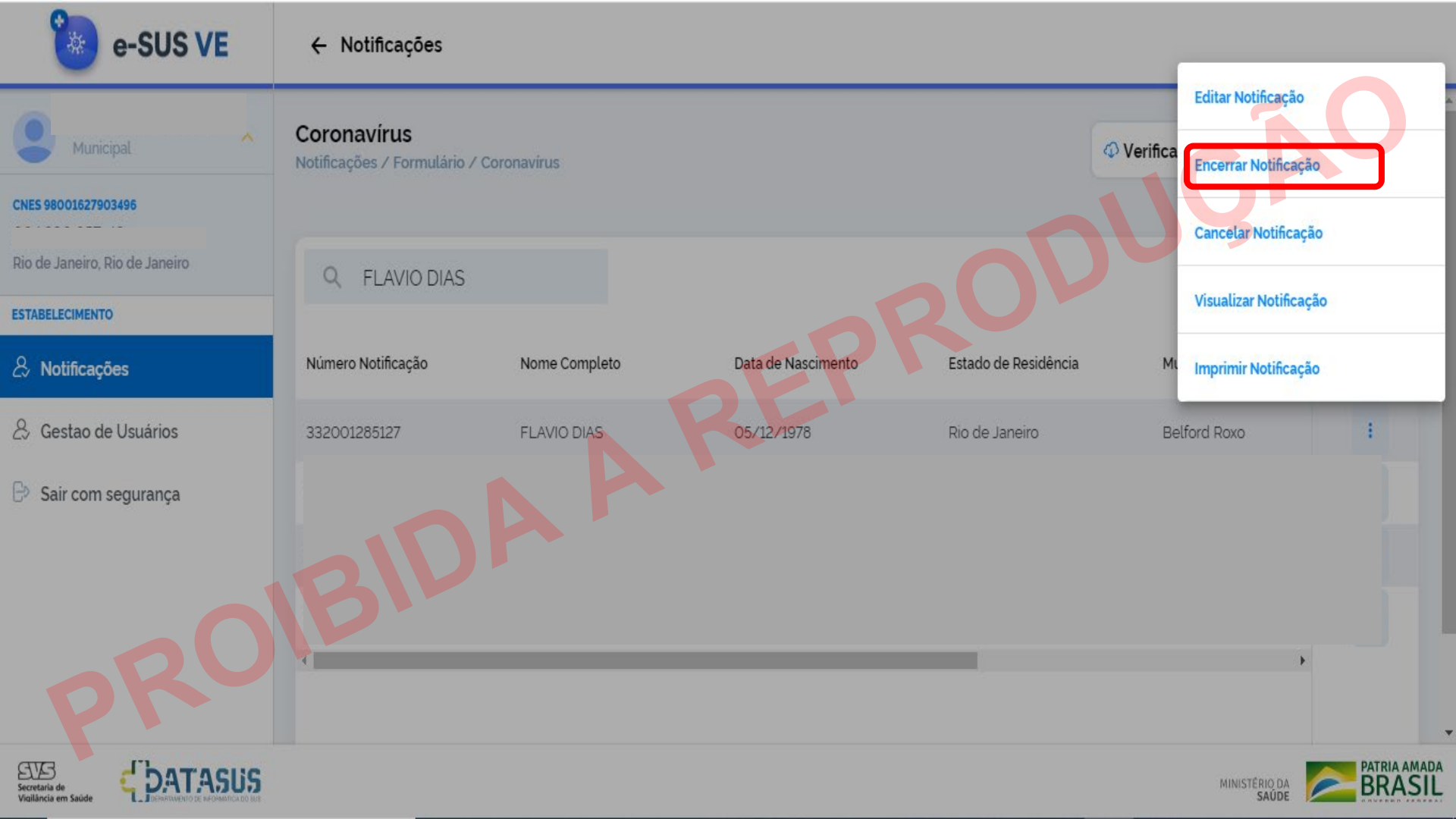

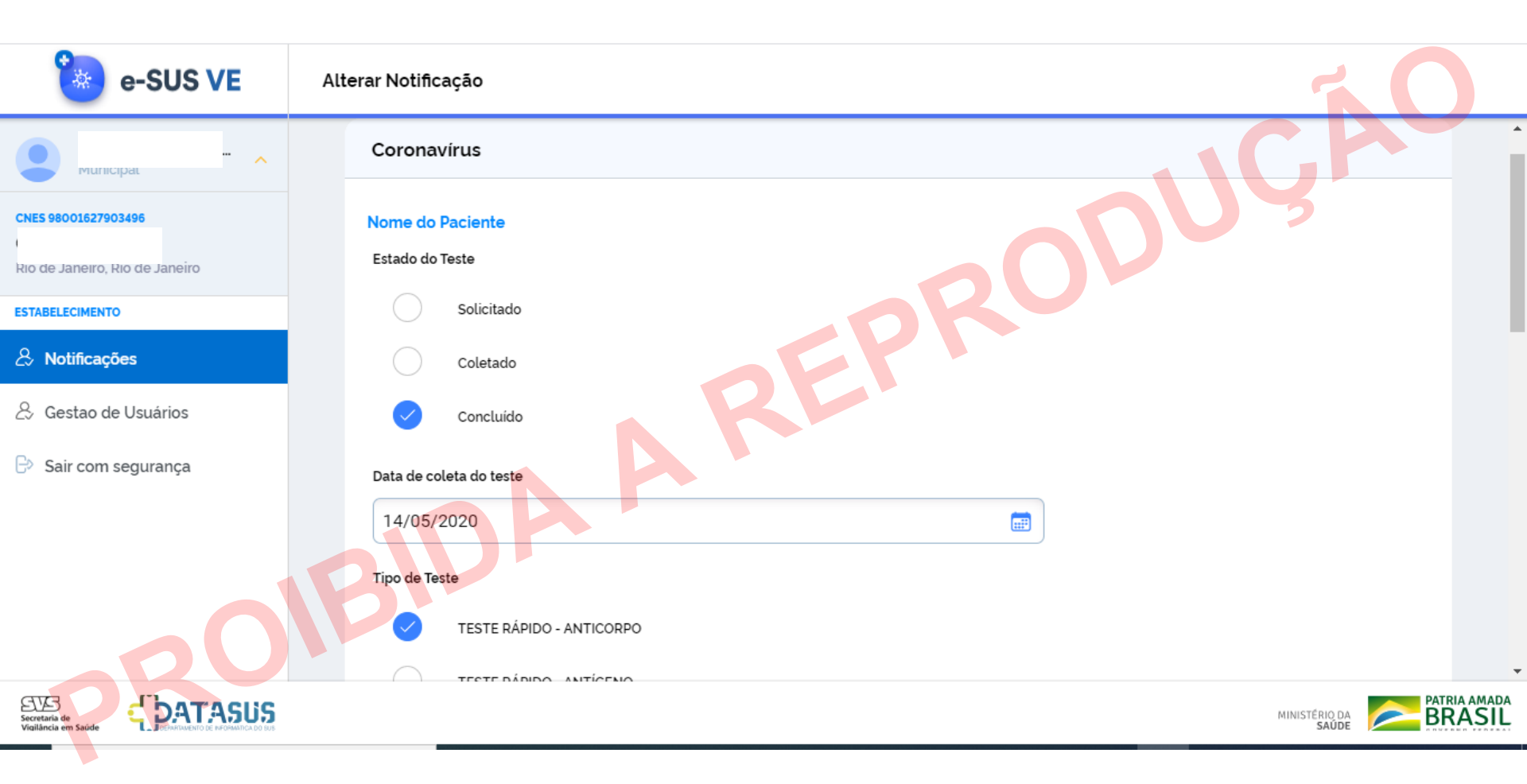

#### Alterar Notificação

e-SUS VE

Secretaria de Vigilância em Saúde

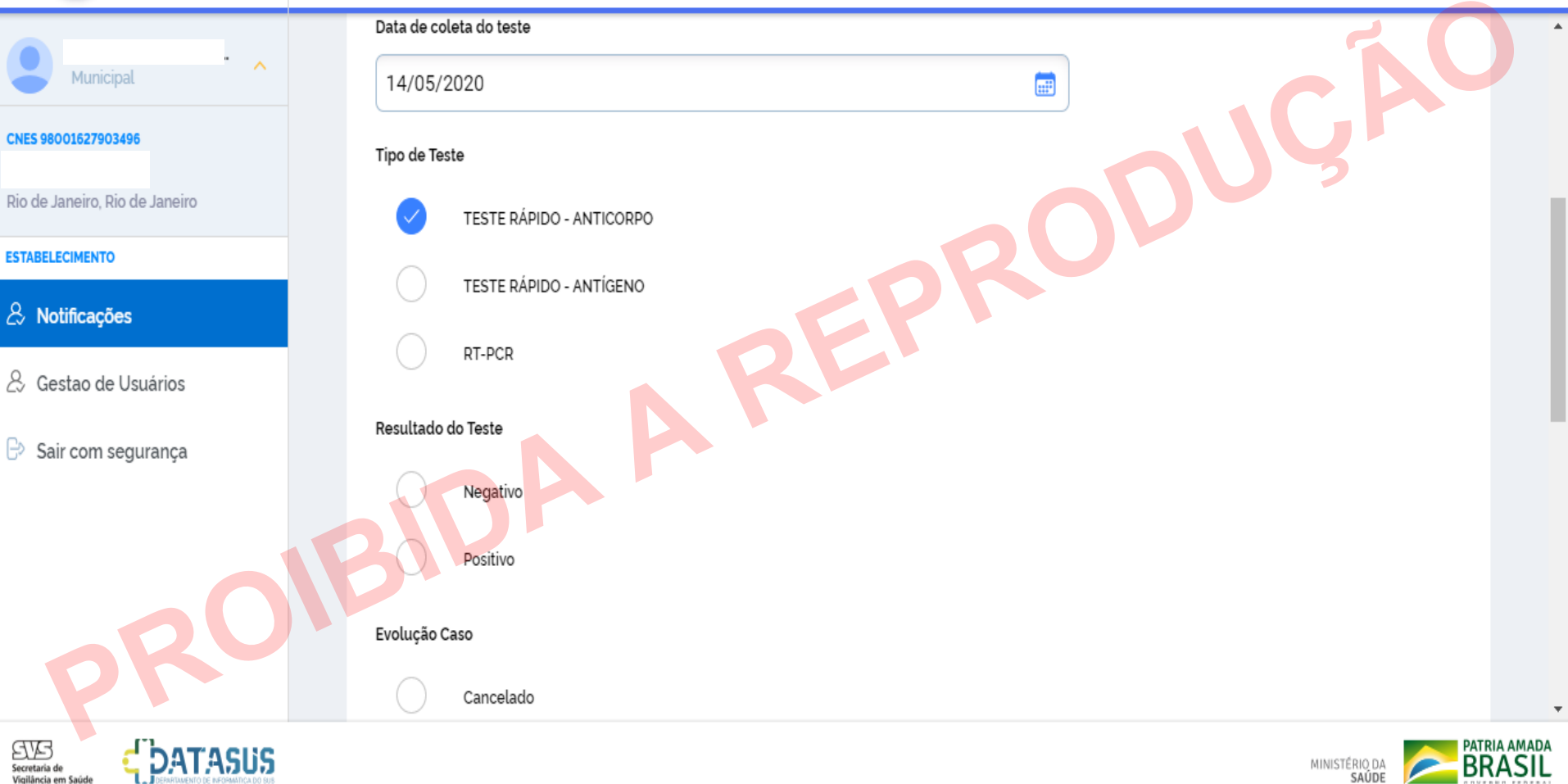

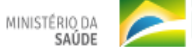

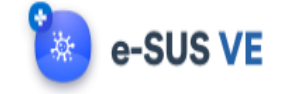

- ^

#### Alterar Notificação

CNES 98001627903496

Municipal

Rio de Janeiro, Rio de Janeiro

ESTABELECIMENTO

& Notificações

& Gestao de Usuários

Sair com segurança

Em tratamento domiciliar

Cancelado

Ignorado

Internado em UTI

Internado

Óbito

Cura

Classificação Final

Confirmado Laboratorial

Confirmado Clínico-Epidemiológico

Descartado

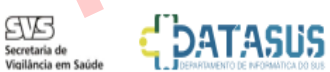

Salvar

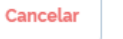

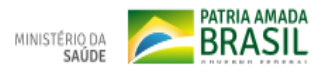

.

Ŧ

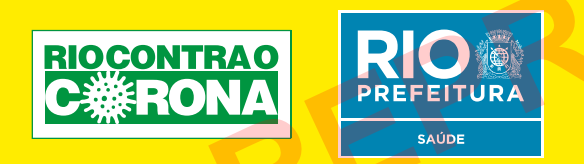

#### Superintendência de Vigilância em Saúde Coordenação de Vigilância Epidemiológica

E-mail: cvegvda.rio@gmail.com; cievs.rio@gmail.com Contato: 21 3971-1710 / 21 2976-1660